# Kurzanleitung: Wiki

теппентиентинен ини ттапентинен үчкгиг отирре т. Wiki durchsuchen: - Spezialseiten --Y Prenatale Phase Anzeigen Bearbeiten Links Änderungen Diese Seite bearbeiten 'Prenatale Phase' Schreiben Sie einfach Ihren Text. Sie können ihn später bearbeiten und gestalten. 📝 3 (12 pt) 📝 Normal 🔗 Sprache 📝 B I U 용 🕺 🖉 🗠 🖙 Trebuchet ≡≡≡■ И № 註註準律 № 🍓 — Ј ∞ 🕸 🏟 🗖 😳 🕸 🛱 💠 🖉 Name: Vorname: Seiteinzahlen: 1. Zusammenfassung des Textes: Pfad: body » p ?## Speichern Vorschau Abbrechen

Seite bearbeiten, Text eingeben: auf "Bearbeiten" klicken und in das Editorfenster hinein schreiben

#### Ein externer Link einfügen:

Text im Editor markieren, Symbol "Link einfügen" (Kettenstück) anklicken, link einfügen (mit Copy Paste), "Neues Fenster" wählen und mit OK bestätigen

| Anzeigen Bearbeiten Links Änderungen                                              |
|-----------------------------------------------------------------------------------|
|                                                                                   |
| Diana Caita kanakaitan 'Daanatala Dhaga'                                          |
| Diese Seite bearbeiten Prenatale Phase                                            |
| Schreiben Sie einfach Ihren Text. Sie können ihn später bearbeiten und gestalten. |
| Trebuchet 💙 3 (12 pt) 💙 Normal 💙 Sprache 🝸 B I U 🕏 🙁 x² 💆 🗠 🍽                     |
| ≝≣≣ M14 ЁЁЁ⊈⊈  <mark>™</mark> % —♪ <mark>®</mark> ∞∞  <b>⊠</b> ⊡⊙%₽ ◇  <b>∅</b>   |
|                                                                                   |
| Vorname:                                                                          |
| Soitonzahlan -                                                                    |
| Seitenzaitten .                                                                   |
| Zusammenfassung:                                                                  |
|                                                                                   |
| Link einfügen                                                                     |
| Pfad: body » p                                                                    |
|                                                                                   |
| Speichern Vorschau Abbrechen                                                      |

# b•gs

| gen ເວັ                   |
|---------------------------|
|                           |
| Neues Fenster             |
| Durchsuchen, OK Abbrechen |
|                           |

### Text Formatieren

| An                                                                                                    | zeigen Bearbeiten Links Änderungen |
|----------------------------------------------------------------------------------------------------|------------------------------------|
| Diese Seite hearheiten 'Prenatale Phase'                                                                                                    |                                    |
| Schreiben Sie einfach Ihren Text. Sie können ihn später bearbeiten und ges                                                                                                    | talten.                            |
| Trebuchet $\Im$ (12 pt)       Normal       Sprache $B$ $I$ $\underline{U}$ $\equiv$ $\equiv$ $\bowtie$ $\P$ $\P$ $\blacksquare$ $I$ $\underline{U}$ $\equiv$ $\equiv$ $\blacksquare$ $\P$ $\P$ $\blacksquare$ $\blacksquare$ $\blacksquare$ | \$ × × ₩ ₩ ₽ ₩<br>■ @ @ # <>   2   |
| Vorname:                                                                                                    |                                    |
| Seitenzahlen :                                                                                                    |                                    |
| Zusammenfassung:                                                                                                    |                                    |
| Link einfügen                                                                                                    | <b>V</b>                           |
| Speichern Vorschau Abbrechen                                                                                                    |                                    |

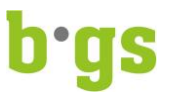

Zuerst auf das Symbol "Fensterrahmen" klicken

# Diese Seite bearbeiten 'Prenatale Phase'

Schreiben Sie einfach Ihren Text. Sie können ihn später bearbeiten und gestalten.

| Trebuchet 💌    | 3 (12 pt) 💌 | Normal   | 🖌 Sprache 🗸 | B / U   | 😽   X2 x2   🖭   🗠 🍽 |
|----------------|-------------|----------|-------------|---------|---------------------|
| ≣≣≣  ⊧1        | ¶∙   §∃ ∎∃  | 律律 1/2 🖉 | 🍇   — 🞝 📾   | ) 🔅 🏟 🔝 | 🗖   <>   🖨 🎨 😳 🗖    |
|                |             |          |             |         | <u>^</u>            |
|                |             |          |             |         |                     |
| Name:          |             |          |             |         |                     |
| Vorname:       |             |          |             |         |                     |
| Seitenzahlen : |             |          |             |         | ~                   |
| Pfad: body » p |             |          |             |         |                     |
| ? ###          |             |          |             |         |                     |

Speichern Vorschau Abbrechen

Dann auf den Knopf "Durchsuchen" klicken

| sraum: F  | 🏉 Bild einfügen / Bildparameter be                                              | arbeiten - Windows Internet              | Explorer bereitgestellt von BGS  | Chur 💶 🗖 🔀 |
|-----------|---------------------------------------------------------------------------------|------------------------------------------|----------------------------------|------------|
|           | http://bgs.webtor.ch/lib/editor/htmlarea/j<br>pild cinffigeon / pildparameter b | popups/insert_image.php?id=448           |                                  | ~          |
| Wiki      | Bild einrugen / Bildparameter b                                                 | Dearbeiten                               |                                  |            |
|           | URL zum Bild:                                                                   |                                          |                                  | ОК         |
|           | Alternativer Text:                                                              | (0) - 00 - 0 - 0 - 0 - 0 - 0 - 0 - 0 - 0 |                                  | Abbrechen  |
|           | Layout                                                                          | Abstand                                  | Größe                            | 1          |
|           | Anordnung: Nicht gesetzt V<br>Stärke der<br>Ränder:                             | Vertikal:                                | Breite (Pixel):<br>Höhe (Pixel): |            |
|           | Dateibrowser                                                                    |                                          | Vorschau:                        |            |
| Diese     | Repetitionsfragen                                                               | 26 Nov 2009, 04:24 pm                    |                                  |            |
|           | moddata                                                                         | 26 Nov 2009, 01:50 pm                    |                                  |            |
| Schreiber | Test.doc                                                                        | 26 Nov 2009, 06:09 pm                    |                                  |            |
| Trebuchet | literatur.jpg                                                                   | 26 Nov 2009, 04:11 pm                    |                                  |            |
|           |                                                                                 |                                          |                                  |            |
| Bild e    |                                                                                 |                                          |                                  |            |
|           | Auswahl: Löschen Bewegen 71P                                                    | Umbenennen                               | Eigenschaften                    | 2          |
| Link e    |                                                                                 |                                          | Größe: Typ:                      |            |
| 36-0      |                                                                                 | Ordner erstellen                         |                                  |            |
| Name      |                                                                                 | Durchsuchen Hochladen                    |                                  |            |
| Pfad: boo |                                                                                 |                                          |                                  |            |
| ? ###     |                                                                                 |                                          |                                  |            |
| Speich    |                                                                                 |                                          |                                  |            |
|           |                                                                                 |                                          | 📑 🚭 Internet                     | 🔍 100% 🔹   |

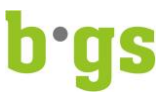

Anschliessend das Bild vom Desktop "auswählen" (anklicken) und auf den Knopf ""Offnen" klicken

| )atei auswähle                                                       | n                                                                                                    |                                                                                                    |                                                                                                    |                                                                                                    | 2 🛛       |
|----------------------------------------------------------------------|----------------------------------------------------------------------------------------------------|----------------------------------------------------------------------------------------------------|----------------------------------------------------------------------------------------------------|----------------------------------------------------------------------------------------------------|-----------|
| Suchen in:                                                           | 🞯 Desktop                                                                                                    |                                                                                                    |                                                                                                    | · · · · ·                                                                                                    |           |
| Zuletzt<br>verwendete D<br>Desktop<br>Eigene Dateien<br>Arbeitsplatz | Eigene Date Characteristics Eigene Date Characteristics Eigene Date Characteristics Eigene Date Eigene Date Eigen | ien<br>Igebung<br>Ier 9<br>Iwelt<br>n WM<br>Ibre (3).xls<br>3.zip<br>r Symposium.doc<br>_Klimapolitik und CO2-Abgabe.do | Fischer Weltaln<br>Fischer Welter<br>Kraftmaschine_<br>Kaftmaschine_<br>Seite bearbeite<br>Fische bearbeite<br>Fische bearbeite<br>Witest.camrec<br>Witest.camrec<br>Witest.camrec<br>Witest.camrec<br>Witest.camrec<br>Witest.camrec<br>Katalow<br>Katalow<br>Kat | nanach 2008<br>bildungen mit internen Dozenl<br>mensch.wmv<br>1 - MiaBaric.pdf<br>zip<br>en.doc<br>:<br>konzept BGS.ppt | innen.doc |
| Netzwerkumgeb                                                        | Dateiname:                                                                                                    | fetus b.jpg                                                                                                    |                                                                                                    | •                                                                                                    | Öffnen    |
| ung                                                                  | Dateityp:                                                                                                    | Alle Dateien (*.*)                                                                                                    |                                                                                                    | •                                                                                                    | Abbrechen |
| )) <del>)</del>                                                      |                                                                                                    | Ordner erstellen<br>Durchsuchen Ho                                                                                      | Größe:                                                                                                    | Тур:                                                                                                    |           |

Das Bild wir jetzt in moodle, in der Dateienliste gezeigt. Jetzt auf das Dokument, (das Bild, das wir gerade hochgeladen haben) klicken. Das Bild wird in der Vorschau gezeigt:

| LIRL zum Rild: http://bas.webto | ch/file.php/448/fetus.h.ing    |                             | OK       |          |
|---------------------------------|--------------------------------|-----------------------------|----------|----------|
| Alternativer Text:              | rent metphpt in offereds_bijpg | Abb                         | prechen  |          |
| Layout                          | Abstand                        | Größe                       |          |          |
| Anordnung: Nicht gesetzt 🗸 🗸    | Horizontal:                    | Breite (Pixel): 196         |          |          |
| Stärke der                      | Vertikal:                      | Höhe (Pixel): 200           |          |          |
| Rander                          |                                |                             |          |          |
| teibrowser                      | v                              | orschau:                    |          |          |
| Die Datei wurde erfo            | Igreich hochgeladen            | Abb.                        | <u>^</u> |          |
|                                 |                                | 4                           |          |          |
| Repetitionsfragen               | 26 Nov 2009, 04:24 pm          |                             |          |          |
| C moddata                       | 26 Nov 2009, 01:50 pm          |                             |          |          |
| Test.doc                        | 26 Nov 2009, 06:09 pm          |                             |          |          |
| 🔲 💽 fetus b.jpg                 | 14 Dez 2009, 06:54 am          |                             |          |          |
| literatur ing                   | 26 Nov 2009, 04:11 pm          |                             |          |          |
|                                 | 201107 2003/ 0 11212           |                             |          |          |
|                                 |                                |                             | ×        |          |
| swahl: Löschen Bewegen ZI       | Umbenennen                     | Eigenschaften               |          |          |
|                                 |                                | Größe: 8896 Typ: image/jpeg |          | Im letzt |
|                                 | Ordner erstellen               |                             |          | Schritt  |
|                                 | Durchsuchen Hochladen          |                             |          |          |
|                                 |                                |                             |          |          |
|                                 |                                |                             |          |          |

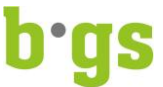

alternativer Text für das Bild eingeben. Dieser Text erscheint, wenn man mit der Maus über das Bild fährt. Anschliessend mit OK bestätigen.

| 🖉 Bild einfügen / Bildparameter be        | arbeiten - Windows Internet    | Explorer bereitg | estellt von BGS Chur |             |      |
|-------------------------------------------|--------------------------------|------------------|----------------------|-------------|------|
| http://bgs.webtor.ch/lib/editor/htmlarea/ | popups/insert_image.php?id=448 |                  |                      |             | ~    |
| Bild einfügen / Bildparameter b           | pearbeiten                     |                  |                      |             |      |
| UDI aum Dildu http://hog.wohter.ch        | Ifla aba 1449 lfatura b ina    |                  |                      | OK          |      |
| Alternativer Texts Fetus                  | /me.php/448/retus_0.jpg        |                  | Ab                   | brechen     |      |
| Layout                                    | Abstand                        | (                | Größe                |             |      |
| Anordnung: Nicht gesetzt 🛛 💌              | Horizontal:                    |                  | Breite (Pixel): 196  |             |      |
| Stärke der<br>Ränder:                     | Vertikal:                      |                  | Höhe (Pixel): 200    |             |      |
| Dateibrowser                              |                                | Vorschau:        |                      |             |      |
| Die Datei wurde erfolgre                  | ich hochgeladen                | Abb.             |                      |             | ^    |
| Repetitionsfragen                         | 26 Nov 2009, 04:24 pm          |                  |                      |             |      |
| moddata                                   | 26 Nov 2009, 01:50 pm          | ANG              |                      |             |      |
| Test.doc                                  | 26 Nov 2009, 06:09 pm          |                  |                      |             |      |
| fetus b.jpg                               | 14 Dez 2009, 06:54 am          | 6 D              |                      |             |      |
| 🔲 🔝 literatur.jpg                         | 26 Nov 2009, 04:11 pm          |                  |                      |             |      |
|                                           |                                |                  | -                    |             |      |
| Auswahlt [Löschen] Rewagen [718]          | Umbanannan                     | Eigenschaften    |                      |             |      |
| Auswahl, Luscherf Deweger ZIP             | onbenennen                     | Größe: 8896      | Typ: image/jpeg      |             |      |
|                                           | Ordner erstellen               |                  |                      |             |      |
|                                           | Durchsuchen Hochladen          |                  |                      |             |      |
|                                           |                                |                  |                      |             |      |
|                                           |                                |                  |                      |             |      |
|                                           |                                |                  |                      |             |      |
|                                           |                                | 🐻 😜 Internet     |                      | <b>100%</b> | • .: |

Im Wiki navigieren: Entweder über "Bezugnehmende Links" am Ende der Seite

|                                         | remennenninen und tranenninen wird ur Oruppe 1. |
|-----------------------------------------|-------------------------------------------------|
| Wiki durchsuchen:                       | Spezialseiten 💌                                 |
|                                         | Anzeigen Bearbeiten Links Änderung              |
| Danke für Ihre Mitwirkung               |                                                 |
| 1. Dokumentabschnitt                    |                                                 |
| hier schreiben                          |                                                 |
| Bezugnehmende Links:<br>Frühe Kindheit  |                                                 |
| ikumentation für diese Seite            |                                                 |
| det als BGS Administrator (Logout)      |                                                 |
| sraum: Foren - Dateine hochladen - Wiki |                                                 |

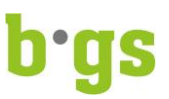

## oder in der horizontalen Leistennavigation

| □ ` ≝□□  | ogo-chur - preites piluunysa          | 🛃 obangs Karsi dani. Foron 🛪 | File osore Exchange - Oddoo   | E DiachDuaru Academic Duice |  |
|----------|---------------------------------------|------------------------------|-------------------------------|-----------------------------|--|
| °Ç       | JS                                    |                              |                               |                             |  |
| Übungs-l | Kursraum: Foren - Datei               | ne hochladen - Wiki► Wikis   | ► Frühe Kindheit► 1. Dokum    | nentabschnitt               |  |
|          |                                       |                              | Teilnehmer/innen und Trainer/ | innen Wiki für Gruppe 1:    |  |
|          | Wiki durchsuchen                      | :                            |                               | Spezialseiten 💌             |  |
|          |                                       |                              | Anzeigen                      | Bearbeiten Links Änderunger |  |
|          |                                       |                              |                               |                             |  |
|          | Danke für Ihre Mitwirku               | ng                           |                               |                             |  |
|          | 1. Dokumentab                         | schnitt                      |                               |                             |  |
|          | hier schreiben                        |                              |                               |                             |  |
|          | Bezugnehmende Links<br>Frühe Kindheit | :                            |                               |                             |  |

Stand: September 2012